## 第5章 バージョンアップ

この章では、パッケージソフトを定期的にバージョンアップする「自動バージョンアップ」と、利用者が任意に行う「手動バージョンアップ」の操作を説明します。

## 5.1 自動バージョンアップ

(1) 機能概要

パッケージソフト起動時に、前回バージョンアップ(手動も含む)から一定日数(7日)が経過している場合に、配布サーバからバージョンアップ情報を取得し、バージョンアップ対象が存在する場合は、対象のパッケージソフト資材の取得・反映を行います。

(2) 操作

自動バージョンアップは、オプション設定のバージョン設定が「自動」となっている場合に有効です。 設定方法については、「3.2端末情報設定」を参照してください。

| NACCSパッケージソフト パージョンアップ確認                       | NACCSパッケージソフトパージョンアップ確認            |
|------------------------------------------------|------------------------------------|
| (1)<br>対象パッケージソフト 民間 インタラクティブ処理方式              | 対象パッケージソフト 民間 インタラクティブ処理方式         |
| パージョンアップが必要です。<br>Dバージョンアップを行うJボタンをクリックしてください。 | バージョンアップ称作了                        |
| プログラム テンプレート類<br>最新バージョン 0002 0002             | プログラム テンプレート類<br>最新バージョン 0002 0002 |
| 現行バージョン 0001 0001<br>バージョンアップを行う キャンセル 2       | 現行バージョン 0002 0002<br>3             |

- パッケージソフトを起動します。
- ② 前回バージョンアップ(手動も含む)から一定日数(7日)が経過している場合に、[バージョンアップ 確認]画面が表示されます。バージョンアップが不要な場合は、下記画面が表示されます。

| NACCSパッケージソフト パージョンアップ確認                  | X   |
|-------------------------------------------|-----|
| 対象パッケージソフト 民間 インタラクティブ処3<br>パージョン情報       | 里方式 |
| パッケージソフトは最新バージョンです。<br>バージョンアップの必要はありません。 |     |
| ブログラム テンプレート類<br>最新バージョン 0002 0002        |     |
| 現行バージョン 0002 0002                         |     |
| バージョンアップを行う 閉じる                           |     |

- ③ バージョンアップを行う場合は、[バージョンアップを行う]ボタンをクリックします。バージョンアップ を行わない場合は、[キャンセル]ボタンをクリックしてください。
- ④ バージョンアップが終了したら[閉じる]ボタンをクリックします。

## 5.2 手動バージョンアップ

## (1) 機能概要

ヘルプメニューからの起動で、配布サーバからバージョンアップ情報を取得し、バージョンアップ対象 が存在する場合は、対象のパッケージソフト資材の取得・反映を行います。

(2) 操作

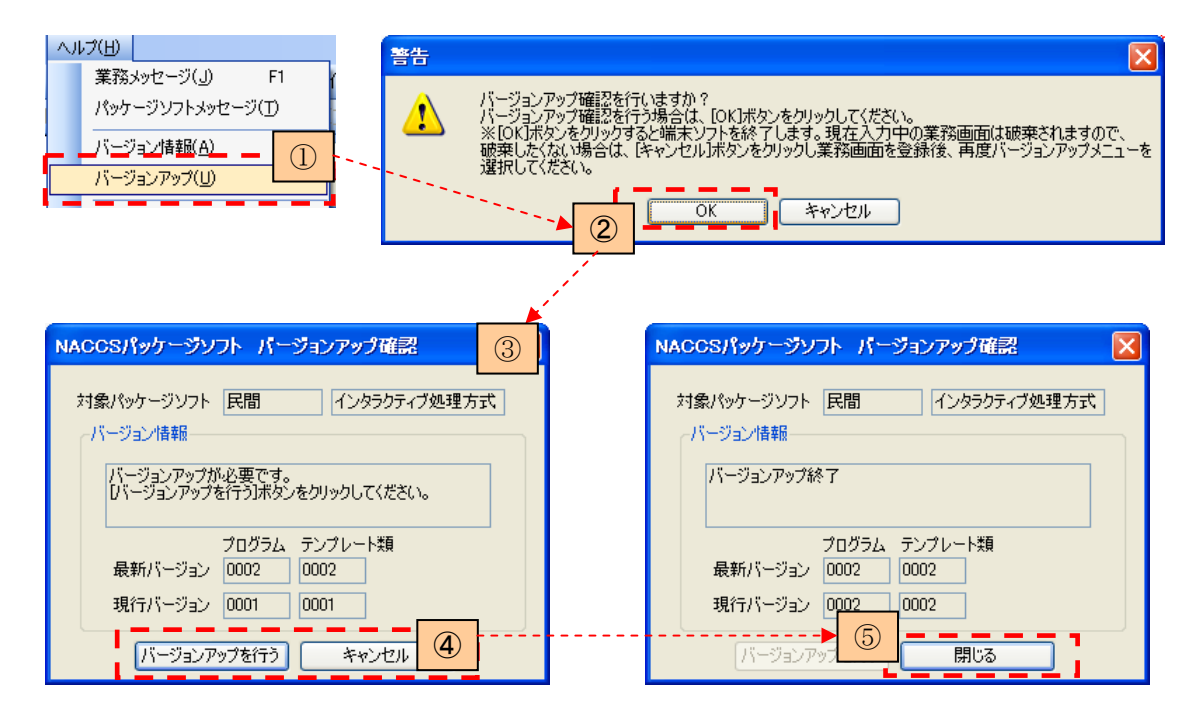

- ① メインメニュー[ヘルプ | バージョンアップ]を選択します。
- ② バージョンアップ確認ダイアログで[OK]をクリックします。
- ③ [バージョンアップ確認]画面が表示されます。バージョンアップが不要な場合は、下記画面が表示されます。

| NACCSパッケージソフト パージョンアップ確認                  | × |
|-------------------------------------------|---|
| 対象パッケージソフト 民間 インタラクティブ処理方式                |   |
| パッケージソフトは最新バージョンです。<br>バージョンアップの必要はありません。 |   |
| プログラム テンプレート類<br>最新バージョン 0002 0002        |   |
| 現行パージョン 0002 0002 0002 バージョンアップを行う 閉じる    |   |

- ④ バージョンアップを行う場合は、[バージョンアップを行う]ボタンをクリックします。バージョンアップ を行わない場合は、[キャンセル]ボタンをクリックしてください。
- ⑤ バージョンアップが終了したら[閉じる]ボタンをクリックします。